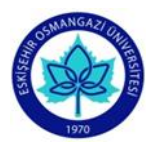

ESKİŞEHİR OSMANGAZİ ÜNİVERSİTESİ EĞİTİM BİLİMLERİ ENSTİTÜSÜ LİSANSÜSTÜ PROGRAMLARI İÇİN

# **BAŞVURU KLAVUZU**

Başvuru sırasında hata yapmadan sorunsuz olarak başvurunuzu tamamlamak için kılavuzu sonuna kadar dikkatlice inceleyiniz. Sisteme giriş ve başvuru sırasında buradaki açıklamaları rehber olarak kullanınız.

| 1. Adım: (Enstitü Başvuru<br>Sistemine) giriş yapmak için<br>Eğitim Bilimleri Enstitüsü'ne<br>tıklayarak giriş yapınız.<br>https://enstitubasvuru.ogu.edu.tr/Basvur<br>u/Enstitu/egitim-bilimleri-enstitusu | ESOGÜ EBS     Ana Sayfa     Giriş Yap         Enstitü Başvuru Sistemi         Eğitim Bilimleri Enstitüsü         Fen Bilimleri Enstitüsü   Sosyal Bilimler Enstitüsü                       |  |
|----------------------------------------------------------------------------------------------------|----------------------------------------------------------------------------------------------------|--|
| <b>2. Adım:</b> "Başvuru yapmak için<br>giriş yapınız"a tıklayarak başvuru<br>işlemini başlatınız.                                                                                                    | Eğitim Bilimleri Enstitüsü<br>2019-2020 ÖĞRETİM YILI BAHAR YARIYILI LİSANSÜSTÜ BAŞVURULARI<br>Başvuru Tarihleri : 06.01.2020 08:00 - 17.01.2020 23:59<br>Başvuru yapmak için giriş yapınız |  |
| 3. Adım: İlk defa başvuru<br>sistemini kullanıyorsanız Hesap<br>Oluştura tıklayarak giriş yapınız.                                                                                                    | Lütfen Giriş YapınÈ-Mail AdresiParolaGiriş YapParolamı UnuttumHesap Oluştur                                                                                                    |  |

| 4. Adım: İstenen bilgileri doğru<br>olarak giriniz Hesap Oluştura<br>tıklayarak başvuru hesabınızı<br>oluşturunuz.                                                                                                    | ESOGÜ EBS Ans Sayta   Cirký Vp   Agalidaki formu eksiksiz doldurduktan sonra e-mail adresinize parola oluşturmanız için bağlantı gönderilecektir.   E-Mail Adresi:     Başvuru İçin Kullanacağınız Kimlik Türünü Seçiniz   T Kimlik   Pasaport   TK Kimlik No:   Soyad:   Orike:   Soyad:   Orikanda vermiş olduğum bilgilerin doğruluğunu ve enstitülerin yukanda belirtmiş olduğum e-mail adresiyle iletişim kuracağını azıylıyorum.                                             |
|----------------------------------------------------------------------------------------------------|----------------------------------------------------------------------------------------------------|
| <b>5. Adım:</b> e-posta hesabınıza gelen<br>(Parola oluşturma bağlantınız)<br>linkine tıklayarak hesabınızı<br>doğrulayınız.                                                                                                    | Aşağıdaki formu eksiksiz doldurduktan sonra e-mail adresinize parola oluşturmanız için bağlantı gönderilecektir.<br>Hesap oluşturma işleminizi tamamlamak, e-mail adresinizi doğrulamak ve parola oluşturmak için posta kutunuzu kontu<br>ESOGÜ Enstitü Başvuru Sistemi Gelen Kutusu ×<br>noreply@ogu.edu.tr<br>Marci ben *<br>Parola oluşturma bağlantınız: <u>https://enstitubasvuru.ogu.edu.tr/Aday/ParolaOlustur/fzkztypopymu)_ttipbritcvv-bgz_officb_bbyjbbfztwtypcd-ksi:</u> |
| 6. Adım: Parola (şifre)nizi<br>oluşturmak için e-posta<br>adresinizi ve kullanmak<br>istediğiniz şifrenizi girerek Parola<br>Oluştura tıklayınız. Parolanız<br>başarıyla oluşturulmuşsa Giriş<br>yapmak için tıklayınız ve başvuru<br>işlemlerine geçiniz. | Parola Oluştur   Parola Politikasını Görüntüle   E-Mail Adresi:       Parola:   Parola (Tekrar):   Parola Oluştur   Parola Politikasını Görüntüle Parola Politikasını Görüntüle Parola Politikasını Görüntüle Parola Politikasını Görüntüle Parola başarıyla oluşturuldu. Giriş yapmak için tıklayınız.                                                                                                    |

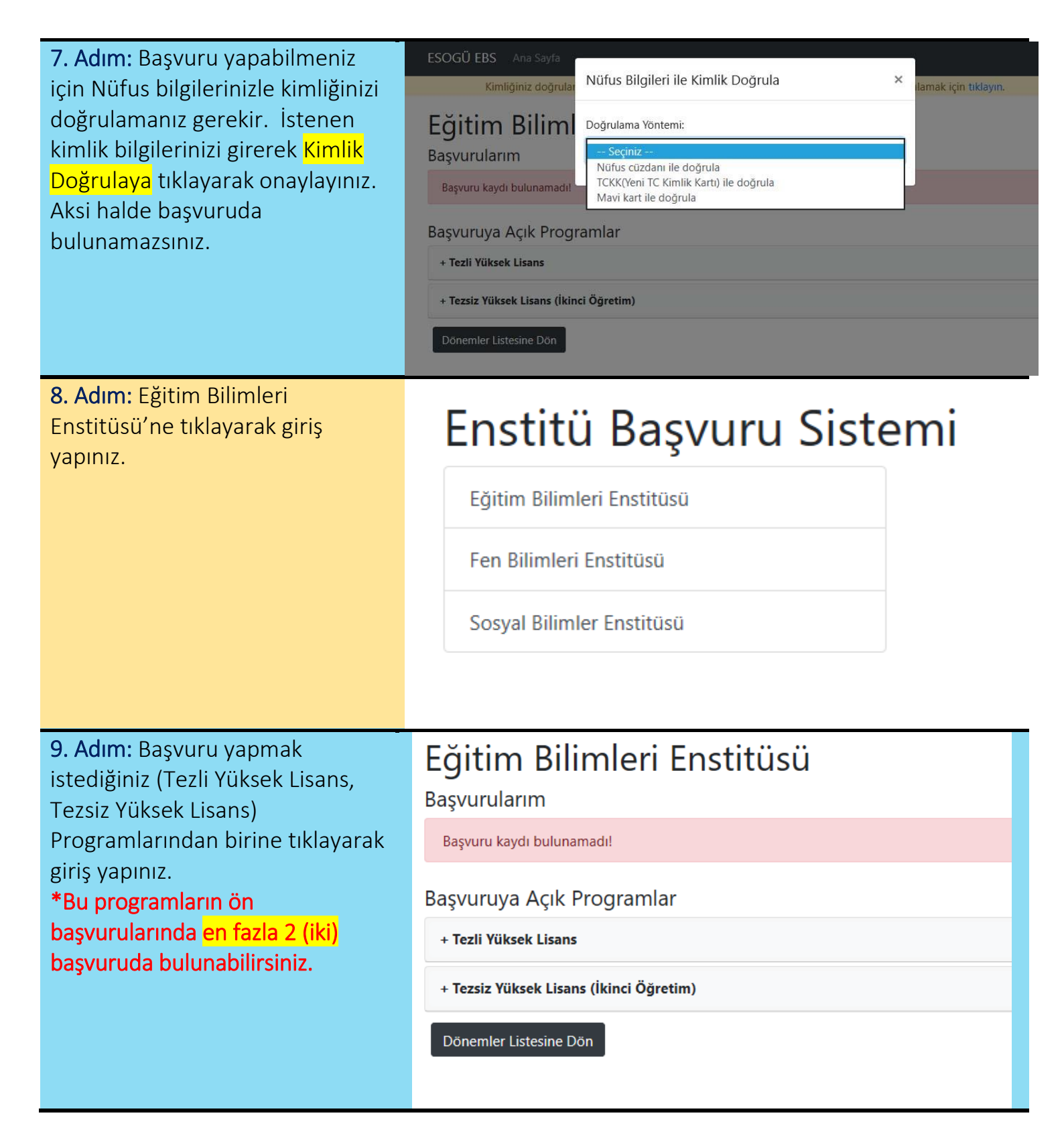

| <b>10. Adım:</b> Başvuru yapmak<br>istediğiniz <mark>Anabilim Dalına</mark><br>tıklayarak giriş yapınız. | Eğitim Bilimleri Enstitüsü                                |  |  |  |  |
|----------------------------------------------------------------------------------------------------|-----------------------------------------------------------|--|--|--|--|
|                                                                                                    | başvulularını                                             |  |  |  |  |
|                                                                                                    | Başvuru kaydı bulunamadı!                                 |  |  |  |  |
|                                                                                                    | Başvuruya Açık Programlar                                 |  |  |  |  |
|                                                                                                    | – Tezli Yüksek Lisans                                     |  |  |  |  |
|                                                                                                    | + EĞİTİM BİLİMLERİ                                        |  |  |  |  |
|                                                                                                    | + MATEMATİK VE FEN BİLİMLERİ EĞİTİMİ                      |  |  |  |  |
|                                                                                                    | + TEMEL EĞİTİM                                            |  |  |  |  |
|                                                                                                    | + TÜRKÇE VE SOSYAL BİLGİLERİ EĞİTİMİ                      |  |  |  |  |
|                                                                                                    | + YÜKSEKÖĞRETİMİN YÖNETİMİ VE POLİTİKASI                  |  |  |  |  |
|                                                                                                    | + Tezsiz Yüksek Lisans (İkinci Öğretim)                   |  |  |  |  |
|                                                                                                    | Dönemler Listesine Dön                                    |  |  |  |  |
| <b>11. Adım:</b> Başvuru yapmak istediğiniz Anabilim Dalının/Bilim                                       | Eğitim Bilimleri Enstitüsü<br><sup>Başvurularım</sup>     |  |  |  |  |
| Dalının başvuru koşullarını                                                                              | Başvuru kaydı bulunamadı!                                 |  |  |  |  |
| görmek için <mark>DETAY'a</mark> tıklayarak<br>giriş yapınız.                                            | Başvuruya Açık Programlar                                 |  |  |  |  |
|                                                                                                    | - Tezli Yüksek Lisans                                     |  |  |  |  |
|                                                                                                    | – EĞITIM BİLİMLERİ                                        |  |  |  |  |
|                                                                                                    | Eğitim Programları ve Öğretim (Türk Uyruklu) Detay Başvur |  |  |  |  |
|                                                                                                    | + MATEMATIK VE FEN BILIMLERI EĞITIMI                      |  |  |  |  |
|                                                                                                    | + TEMEL EĞİTİM                                            |  |  |  |  |
|                                                                                                    | + TÜRKÇE VE SOSYAL BİLGİLERİ EĞİTİMİ                      |  |  |  |  |
|                                                                                                    | + YÜKSEKÖĞRETİMİN YÖNETİMİ VE POLİTİKASI                  |  |  |  |  |
|                                                                                                    | + Tezsiz Yüksek Lisans (İkinci Öğretim)                   |  |  |  |  |
|                                                                                                    | Dönemler Lictosine Dön                                    |  |  |  |  |

12. Adım: Başvuru koşullarını (Genel Koşullar, Mezuniyet Koşulları, Mezuniyet Alanları) sağladığınızdan emin olunuz.
Başvuru koşullarını sağlamıyorsanız seçtiğiniz Anabilim Dalı/Bilim Dalına müracaat yapamazsınız.

| EĞİT<br>Uyru<br><sub>Genel</sub> | İM BİLİ<br>ıklu) (Te<br>Kosullar | MLERİ<br>ezli Yük      | - Eğitin<br>sek Lisa | n Progra<br>ans)   | amları v             | ve Ö | Dğretim (T                 | ürk                  |
|----------------------------------|----------------------------------|------------------------|----------------------|--------------------|----------------------|------|----------------------------|----------------------|
| Uyruk                            | Ales<br>Zorunlu                  | Ales<br>Asgari<br>Puan | Dil<br>Zorunlu       | Dil Asgari<br>Puan | Mezuniyet<br>Zorunlu |      | Mülakat Puanı<br>Girilecek | Mülakat<br>Asgari Pu |
| T.C.                             | Evet                             | 55                     | Evet                 | 40                 | Hayır                |      | Hayır                      | 0                    |
| Mezur                            | niyet Koşu                       | lları                  |                      |                    |                      |      |                            |                      |
| Uyruk                            |                                  | Not Sistemi Asgari Not |                      |                    |                      |      |                            |                      |
| T.C.                             |                                  | 4 lük sis              | tem                  | 0                  |                      |      |                            |                      |
| T.C.                             | 100 lük                          |                        | 00 lük sistem        |                    | 0                    |      |                            |                      |
| İş Tecr                          | übeleri                          |                        |                      |                    |                      |      |                            |                      |
| En az 3                          | yıldır öğret                     | men olarak ç           | alışıyorum.          |                    |                      |      |                            |                      |
| Sıralan                          | na Puani '                       | Yüzdeleri              |                      |                    |                      |      |                            |                      |
| Ales Yüzde                       |                                  | Dil Yüzde Mezuni       |                      | yet Yüzde          |                      |      |                            |                      |
|                                  | 50                               |                        | 20 30                |                    | 30                   | D    |                            |                      |

13. Adım: Başvuru koşullarını sağladığınız Anabilim
Dalının/Bilim Dalına başvuru yapmak için karşısında yer alan
Başvura tıklayarak giriş yapınız.

# Eğitim Bilimleri Enstitüsü

#### Başvurularım

Başvuru kaydı bulunamadı!

### Başvuruya Açık Programlar

| Tezli Yüksek Lisans                         |              |
|---------------------------------------------|--------------|
| + EĞİTİM BİLİMLERİ                          |              |
| – MATEMATİK VE FEN BİLİMLERİ EĞİTİMİ        |              |
| Fen Bilgisi Eğitimi (Türk Uyruklu)          | Detay Başvur |
| İlköğretim Matematik Eğitimi (Türk Uyruklu) | Detay Başvur |
| + TEMEL EĞİTİM                              |              |
| + TÜRKÇE VE SOSYAL BİLGİLERİ EĞİTİMİ        |              |
| + YÜKSEKÖĞRETİMİN YÖNETİMİ VE POLİTİKASI    |              |
| Fezsiz Yüksek Lisans (İkinci Öğretim)       |              |
| önemler Listesine Dön                       |              |
| nemler Listesine Dön                        |              |

| yüklemek için YÖK'den Mezun<br>Bilgisi Getire tıklayarak bilgi<br>aktarımı yapınız.<br>Veri aktarımında sorun yaşanırsa<br>"Mezuniyet bilgilerini kendim<br>girmek istiyorum" seçerek<br>kendiniz giriş yapınız.<br>Bilgileri kendiniz girmeniz<br>durumunda sorumluluk tamamen<br>size aittir. | YÖK Entegrasyonu:       Mezuniyet bilgilerimi kendim girmek istiyorum         YÖK'ten Mezun Bilgisi Getir       Mezuniyet bilgilerimi kendim girmek istiyorum         Aşağıda bulunan bilgiler sistemden otomatik olarak getirilmiştir.       Aşağıda bulunan bilgiler sistemden otomatik olarak getirilmiştir.         Mezun Olunan Üniversite: *       ESKİŞEHİR OSMANGAZİ ÜNİVERSİTESİ         Mezun Olunan Fakülte/Enstitü: *       SOSYAL BİLİMLER ENSTİTÜSÜ         Mezun Olunan Bölüm/Anabilim Dalı: *       ESKİ TÜRK EDEBİYATI (YL) (TEZLİ) |  |  |
|----------------------------------------------------------------------------------------------------|----------------------------------------------------------------------------------------------------|--|--|
|                                                                                                    | Mezuniyet Not Sistemi:<br>4 lük sistem<br>Mezuniyet Not Ortalaması:<br>3.83<br>Mezuniyet Tarihi:<br>8.08.2018                                                                                                    |  |  |
|                                                                                                    |                                                                                                    |  |  |
| <b>15. Adım:</b> ALES bilgilerinizi                                                                                                    | ÖSYM Entegrasyonu:                                                                                                    |  |  |
| yüklemek için ÖSYM'den Ales<br>Sonucu Getire tıklayarak bilgi<br>aktarımı yapınız                                                                                                    | ÖSYM'den Ales Sonucu Getir Sonucu kendim girmek istiyorum                                                                                                    |  |  |
| Veri aktarımında sorun yaşanırsa<br>bilgileri kendiniz giriniz                                                                                                    | Aşağıda bulunan bilgiler sistemden otomatik olarak getirilmiştir.                                                                                                    |  |  |
| Bilgileri kendiniz girmeniz                                                                                                    | Ales Sınav Puan Türü: *                                                                                                    |  |  |
| durumunda sorumluluk tamamen                                                                                                    | ALES-Sözel                                                                                                    |  |  |
| size aittir.                                                                                                    | Ales Sınav Sonuç Tarihi: *                                                                                                    |  |  |
| Dikkat: ALES Sınav Sonuç Kontrol                                                                                                    | 24.05.2019                                                                                                    |  |  |
| <mark>Kodu</mark> girmeniz gerekir                                                                                                    | Ales Sınav Puanı: *                                                                                                    |  |  |
|                                                                                                    | 82.58378                                                                                                    |  |  |
|                                                                                                    | Ales Sınav Sonuç Kontrol Kodu:                                                                                                    |  |  |
|                                                                                                    |                                                                                                    |  |  |

| 16. Adım: Dil bilgilerinizi                                                |                                                                   |  |  |  |  |
|----------------------------------------------------------------------------|-------------------------------------------------------------------|--|--|--|--|
| yüklemek için ÖSYM'den Dil                                                 | Dil Sınav Türü: *                                                 |  |  |  |  |
| Sonucu Getire tiklayarak bilgi                                             | YÖKDİL                                                            |  |  |  |  |
| Veri aktarımında sorun yaşanırsa                                           | YÖK Entegrasyonu:                                                 |  |  |  |  |
| bilgileri kendiniz giriniz.                                                | YÖK'ten Sonuç Getir Sonucu kendim girmek istiyorum                |  |  |  |  |
| Bilgileri kendiniz girmeniz<br>durumunda sorumluluk tamamen<br>size aittir | Aşağıda bulunan bilgiler sistemden otomatik olarak getirilmiştir. |  |  |  |  |
|                                                                            | Dil Sınav Sonuç Tarihi: *                                         |  |  |  |  |
|                                                                            | 5.11.2017                                                         |  |  |  |  |
|                                                                            | Dil Sınav Puanı: *                                                |  |  |  |  |
|                                                                            | 66.25                                                             |  |  |  |  |
|                                                                            | Sınav Dili (İngilizce, Almanca gibi): *                           |  |  |  |  |
|                                                                            | İNGİLİZCE (SOSYAL BİLİMLER)                                       |  |  |  |  |
|                                                                            |                                                                   |  |  |  |  |
| 17. Adım: Sadece ESOGÜ'de                                                  | Diğer Bilgiler                                                    |  |  |  |  |
| <mark>Araştırma Gorevlısı</mark> olanlar<br>isaretlemelidir                | 🗌 Üniversitenizde Arastırma Görevlisivim                          |  |  |  |  |
| işaretlemendir.                                                            | İs Tecrübesi:                                                     |  |  |  |  |
|                                                                            | Seçiniz                                                           |  |  |  |  |
|                                                                            |                                                                   |  |  |  |  |
| <b>18. Adım:</b> Iş tecrübesi                                              | Diğer Bilgiler                                                    |  |  |  |  |
| adresinde ver alan "2019–2020                                              | 🗌 Üniversitenizde Araştırma Görevlisiyim                          |  |  |  |  |
| ÖĞRETİM YILI BAHAR YARIYILI                                                | İş Tecrübesi:                                                     |  |  |  |  |
| LİSANSÜSTÜ PROGRAMLARININ                                                  | Seçiniz                                                           |  |  |  |  |
| <b>ŞARTLARI</b> " İş tecrübesi koşullarını                                 |                                                                   |  |  |  |  |
| sağladığınızdan emin olunuz.                                               |                                                                   |  |  |  |  |
| Başvuru koşullarını                                                        |                                                                   |  |  |  |  |
| sağlamıyorsanız seçtiğiniz                                                 |                                                                   |  |  |  |  |
| müracaat vapamazsınız                                                      |                                                                   |  |  |  |  |
| 19. Adım: SADECE YABANCI                                                   | Fyraklar                                                          |  |  |  |  |
| UYRUKLU ÖĞRENCİLERİN BELGE                                                 |                                                                   |  |  |  |  |
| YÜKLEMESİ VE DOLDURMASI                                                    | Mezuniyet Belgesi Transkript *                                    |  |  |  |  |
| GEREKEN BÖLÜMDÜR. Zorunlu                                                  | Viikle .jpg.,jpg.,pdf                                             |  |  |  |  |
| evrakların (başvuru yaptığınız                                             |                                                                   |  |  |  |  |
| Anapilim Dalinin/Bilim Dalina                                              |                                                                   |  |  |  |  |
| göre tarklilik göstermektedir) hor                                         |                                                                   |  |  |  |  |

| birini doğru ve okunaklı olarak<br>yükleyiniz Hatalı evrak<br>yüklenmesi halinde başvurunuz<br>Enstitü değerlendirmesinde iptal<br>edilecektir.<br>Sisteme girilen tüm bilgi ve<br>yüklenen belgelerin doğruluk ve<br>okunabilirliğinin sorumluluğu<br>adaya aittir.                          |                                                                                                    |                                                                                                    |                                                                                                    |                                                                                                    |
|----------------------------------------------------------------------------------------------------|----------------------------------------------------------------------------------------------------|----------------------------------------------------------------------------------------------------|----------------------------------------------------------------------------------------------------|----------------------------------------------------------------------------------------------------|
| <ul> <li>20. Adım: Başvuru için</li> <li>kullandığınız bilgi ve belgelerin</li> <li>doğruluğunu onaylayarak</li> <li>Başvurunuzu;</li> <li>TASLAK OLARAK KAYDET ile</li> <li>sonuçlandırabilir ve daha sonra</li> <li>tekrar düzeltmeler yapabilirsiniz.</li> </ul>                           | Sıralama Puanı : (%3)<br>Başvuruda verdiğim<br>belgeler ile başvurud<br>yapılmayacağını ve f<br>kazanarak kayıt yapt<br>bilgilerim olarak kull<br>Taslak Olarak Kaydet                                                                                                    | 0 MNO) + (%50 Ales) + (%20<br>tüm bilgilerimin doğruluğunu<br>la ibraz ettiğim bilgilerin uyuş<br>Enstitü kurullarının alacağı kar<br>ırdığım takdirde bu başvurud<br>anılmasını istiyorum.<br>Başvuruyu Tamamla | Dil) = 0<br>u beyan ederim. Kesin kayıtta<br>şmaması halinde kesin kaydır<br>arları kabul ederim. Ayrıca öğ<br>a verdiğim iletişim bilgilerimir<br>Programlar Listesine Dön                                     | sunacağım<br>ın<br>rencilik hakkı<br>n kalıcı iletişim                                                                          |
| <ul> <li>21. Adım: Başvuru için<br/>kullandığınız bilgi ve belgelerin<br/>doğruluğunu kontrol ederek<br/>Başvurunuzu;</li> <li>BAŞVURUYU TAMAMLA ile<br/>sonuçlandırarak başvurunuzu<br/>kesinleştiriniz. Başvurunuz<br/>kesinleştikten sonra herhangi bir<br/>düzeltme yapılamaz.</li> </ul> | EĞİTİM BİLİMLERİ - Eğitim Pro<br>Başvuru Kodu: HWVTJW<br>Mezun Olunan Üniversite<br>ESKİŞEHİR OSMANGAZİ<br>ÜNİVERSİTESİ<br>Mezun Olunan Fakülte/Enstitü<br>SOSYAL BİLİMLER ENSTİTÜSÜ<br>Mezun Olunan Bölüm/Anabilim<br>Dalı<br>ESKİ TÜRK EDEBİYATI (YL) (TEZLİ)<br>Mezuniyet Not Ostalaması<br>3.83<br>Mezuniyet Not Ortalaması<br>3.83<br>Mezuniyet Tarihi<br>08.08.2018 | gramları ve Öğretim (Türk Uyru<br>TC Kimlik No: 12269797744<br>Ales Sınav Puan Türü<br>ALES-Sözel<br>Ales Sınav Sonuç Tarihi<br>24.05.2019<br>Ales Sınav Puanı<br>82.58378<br>Ales Sınav Sonuç Kontrol Kodu      | klu) (Tezli Yüksek Lisans) - Türki<br>Dil Sınav Türü<br>YÖKDİL<br>Dil Sınav Sonuç Tarihi<br>05.11.2017<br>Dil Sınav Puanı<br>66.25<br>Sınav Dili<br>İNGİLİZCE (SOSYAL BİLİMLER)<br>Dil Sınav Sonuç Kontrol Kodu | /e / Durumu : Tamami<br>Üniversitenizde Araş<br>Görevlisiyim<br>Hayır<br>İş Tecrübesi<br>En az 3 yıldır öğretme<br>çalışıyorum. |

Başvurunuzu Başvuruyu Tamamla ile sonuçlandırdıktan sonra başvurunuz kesinleşmiş olacaktır. Bununla birlikte sistem tarafından e-posta adresinize bilgi mesajı gönderilecektir. Bu e-posta bilgi amaçlı olup kesinlikle cevaplandırmayınız.

## DİKKAT

E-BAŞVURU SİSTEMİ: 6 Ocak 2020 – 17 Ocak 2020 TARİHLERİ ARASINDA AKTİF OLACAKTIR. BAŞVURU ADRESİNE ebe.ogu.edu.tr ADRESİNDEN ULAŞABİLİRSİNİZ.

SONUÇLAR, AD-SOYAD BELİRTİLMEDEN "BAŞVURU KODU" NA GÖRE LİSTELENECEKTIR. BU NEDENLE ENSTİTÜ BAŞVURU SİSTEMİ ÜZERİNDEN BAŞVURUNUZU TAMAMLADIĞINIZDA E-POSTA ADRESİNİZE GÖNDERİLECEK OLAN "BAŞVURU KODUNUZU" KAYBETMEYİNİZ !

BAŞVURUNUZU TAMAMLADIKTAN SONRA GÖNDERİLECEK OLAN E-POSTA MESAJINIZ İÇİN "GELEN" MESAJLARINIZI KONTROL ETMENİN YANISIRA "SPAM" MESAJLARINIZI DA KONTROL EDİNİZ.